# LTI TruPulse 200X Interface to GeoJot app for Pole Audit, etc.

Quick Reference Guide

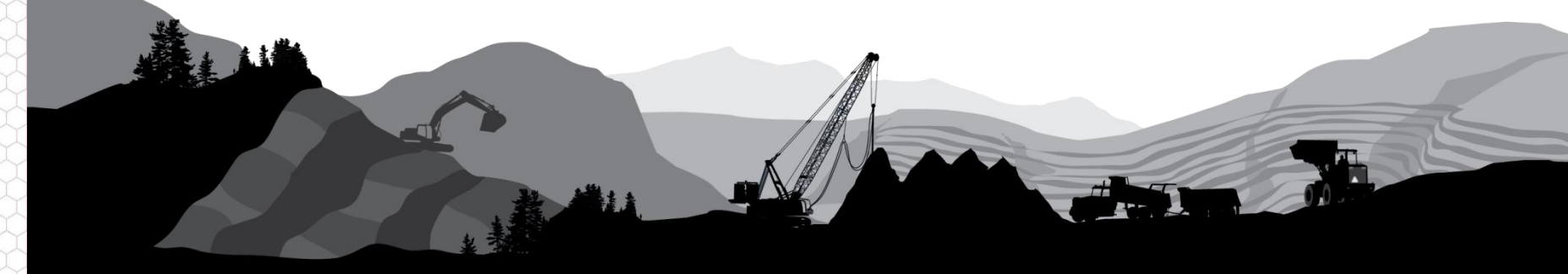

#### Overview

LTI's TruPulse 200X high-precision mapping laser has BT output to any mobile device. The GeoJot app has a laser interface for offset positioning; and for recording heights and other dimensions as attributes.

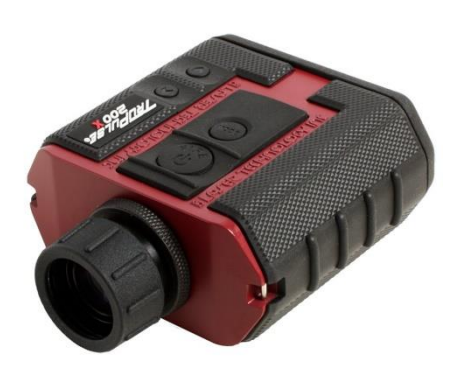

#### **Compatible LTI products**

- TruPulse 200X for Pole Audit
- TruPulse 200/360/R for other

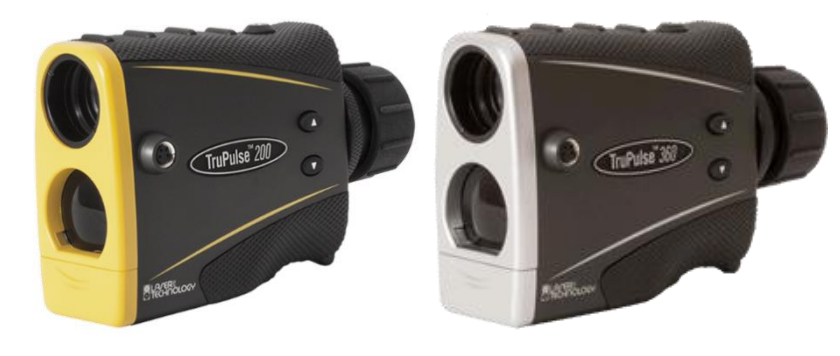

#### **Basic Steps**

- Connect Laser to Device
- Configure GeoJot (version 2.6.8)
- Locate the Pole and Record Attributes
- QC and Export to Design Software

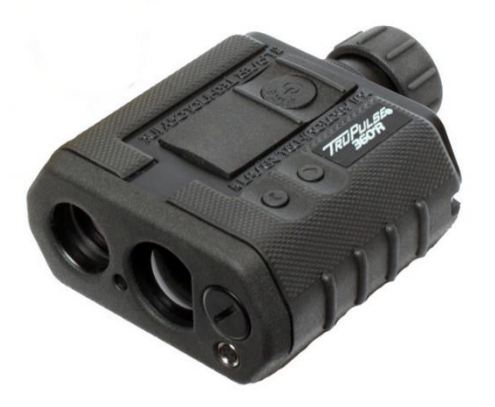

#### **Connect Laser to Device**

The TruPulse 200X's Bluetooth module is compatible with Windows, Android and Apple iOS. The TruPulse 200/360/R products will connect to Windows and Android. The first time you connect the laser to your device, it will need to be paired.

- 1. In the laser Settings menu, turn Bluetooth "On" (Figure 1)
- 2. On the device, turn Bluetooth On and discover the TruPulse (Figure 2)
- 3. Choose to pair with it and enter the passcode "1234" for the 200X; or "1111" for the TruPusle 200/360/R (Figure 3)
- 4. Confirm the laser is paired to the device and exit the Settings menu (Figure 4)

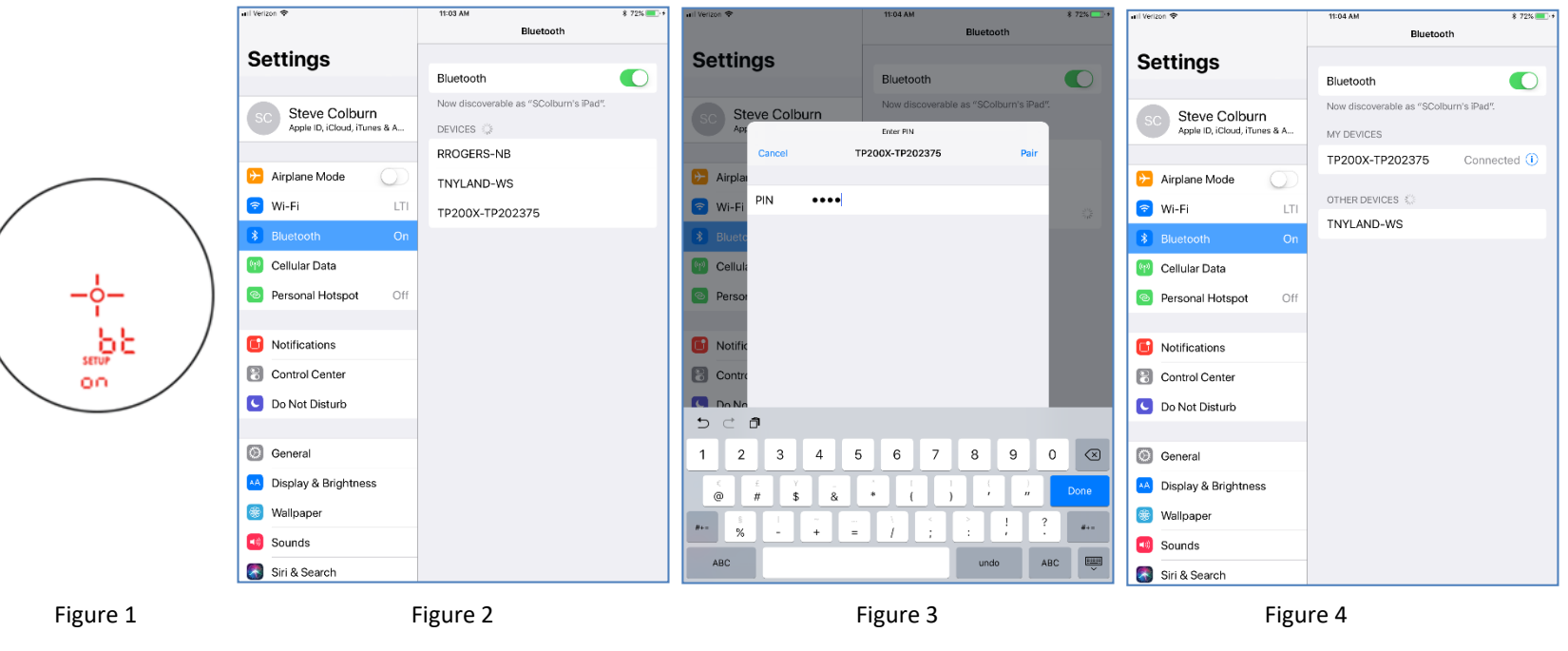

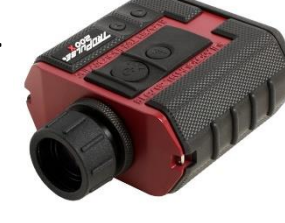

3

# **Configure GeoJot**

GeoSpatial Experts' GeoJot is an image based data collection app that can be customized for a variety of applications. All data is geo-referenced and can be exported to industry standard design applications or directly to a GIS. GeoJot supports a complete laser interface.

- 5. Start GeoJot and tap the **Settings** icon (Figure 5)
- 6. Select the Advanced menu (Figure 6)
- 7. Turn On Laser Connect (Figure 7)
- 8. Navigate to **Settings/Cloud** and enter your parameters (Figure 8) Tap the Back arrow

| GeoJot+                                                                                                    | CeoJot+ Settings                                                                                                    | Settings Advanced                                                                                                    | Cloud                                                                                                    |
|----------------------------------------------------------------------------------------------------|----------------------------------------------------------------------------------------------------|----------------------------------------------------------------------------------------------------|----------------------------------------------------------------------------------------------------|
| Form: Joint Use Power Pole Survey'<br>N 39° 41'55.31"<br>W 104' 59'36.56"<br>S245 R<br>Direction<br>S65 Appuracy | Camera >   Full Resolution >   Cloud >   None >   GPS >   Required Accuracy : None >   Advanced >   License >   Activated >   About GeoJot + >   Version 2.6.8 > | Group Photos   Enter values once for a group of photos.   Enable Barcode Scanning   Enables scanning barcodes into a field   Laser Connect   Enables connection to Laser Rangefinder | Provider >   None Auto Send   Auto Send >   WiFi Only >   Photo Send Size >   Full Resolution >   Path >   GeoJot+ >   Subfolder > <none> &gt;</none> |
| 🖻 🛤 D 🤎 🏟 =                                                                                                    | <b>?</b> • • <u>Ú</u>                                                                                                    | 0                                                                                                    | 0                                                                                                    |

Figure 5

Figure 6

Figure 7

Figure 8

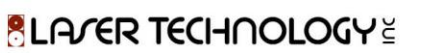

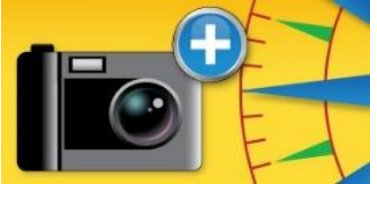

# **Configure GeoJot**

#### Configuration continued...

- 9. From the Home screen, tap the **Forms** icon (Figure 9)
- 10. Select the Form to be used for this job and tap the back arrow (Figure 10)
- 11. To change the information that is displayed on the Home screen, tap the **Display Settings** icon (Figure 11)
- 12. Make your selections for Display Settings and tap Done (Figure 12)

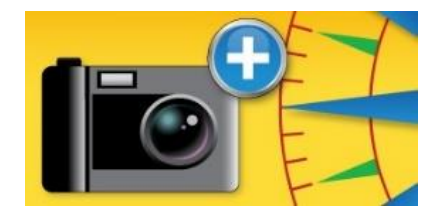

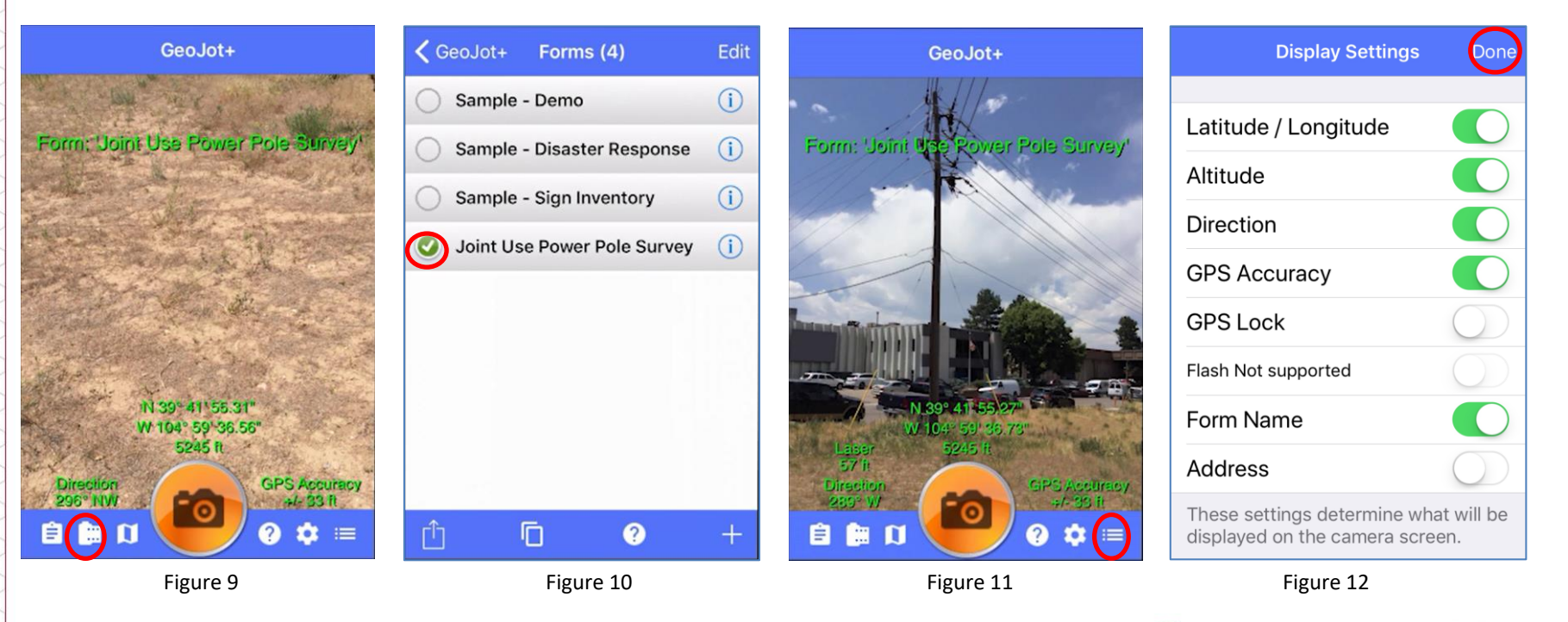

BLATER TECHNOLOGY 🗄

### Locate the Pole and Record Attributes

A Laser Offset can be taken to position the pole and then the laser used to measure heights, lengths and other dimensions

- 13. Measure a **Horizontal Distance** to the pole and see the data come through (Figure 13)
- 14. Center the pole in the display and tap the **Camera** icon (Figure 14)
- 15. The Form will appear and tap the **Pole Height** cell (Figure 15)
- Measure the height of the pole with the laser and the result will populate the cell (Figure 16), tap **Done**. Other Heights of Attachment can be measured easily by backing up one shot on the laser and re-measuring the top angle.

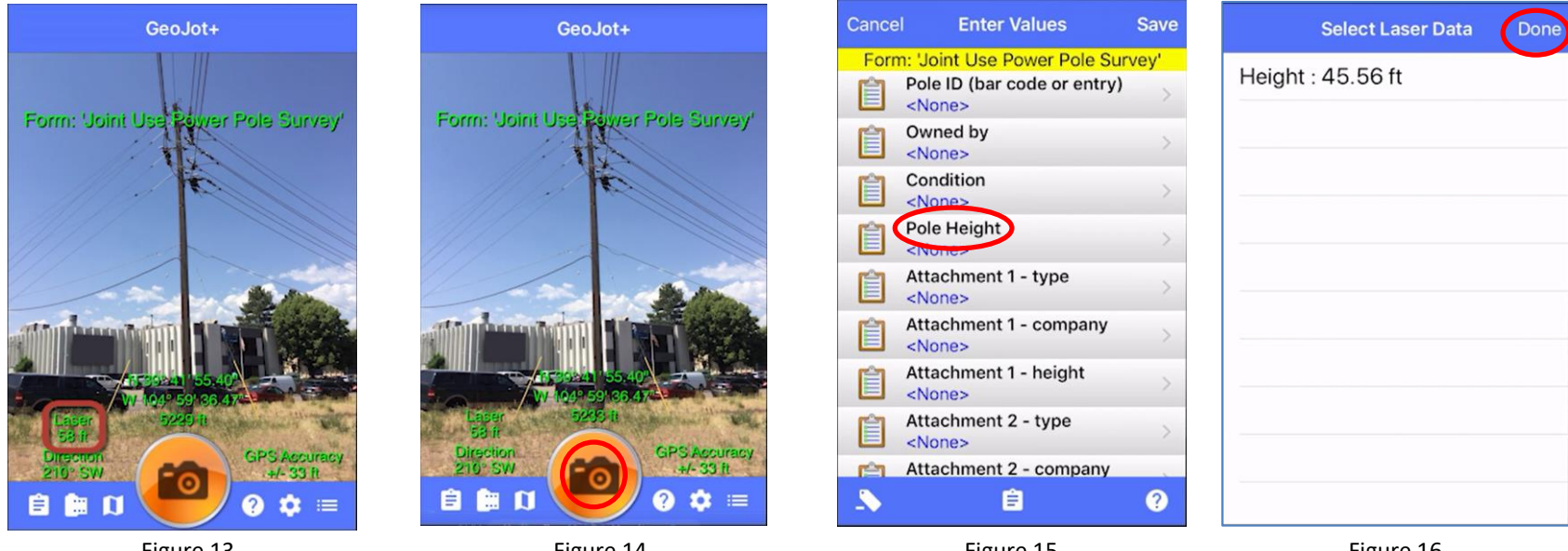

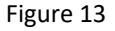

Figure 14

Figure 15

Figure 16

BLATER TECHNOLOGY

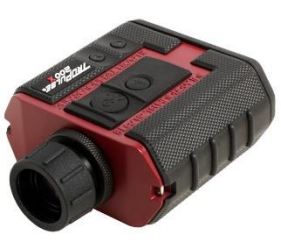

#### Locate the Pole and Record Attributes

Recording attributes continued...

- 17. To record the Line Sag from this pole to the next, select it from the Form and put the laser into Missing Line Mode. Take Shot 1 to the attachment point, Shot 2 to the low point and the data will come through. The **Vert. Distance** value is the Sag (Figure 17)
- 18. When the Form is complete, tap **Save** to store the data for this pole (Figure 18)

| Select Laser Data          | Done | Cancel                       |
|----------------------------|------|------------------------------|
| Horiz. Distance : 56.41 ft |      | Form: 'Join                  |
| Slope Distance : 56.46 ft  |      | Span<br><non< td=""></non<>  |
| Vert. Distance: 2.58 ft    |      | Span<br><non< td=""></non<>  |
| Inclination : 2.62°        |      | Span<br><non< td=""></non<>  |
| Grade : 4.58%              |      | Sag 1<br>2.58 1              |
|                            |      | Sag 2<br><non< td=""></non<> |
|                            |      | Dista<br><non< td=""></non<> |
|                            |      | Guy v<br><non< td=""></non<> |
|                            |      | Guy v                        |
|                            |      |                              |

| Cancel | Enter Values                                                                                                    | Sav     |
|--------|----------------------------------------------------------------------------------------------------|---------|
| Form   | Source Service Service Serv | Survey' |
| Ê      | Span 1 - length<br><none></none>                                                                                                    | >       |
| Ê      | Span 2<br><none></none>                                                                                                    |         |
| Ê      | Span 3<br><none></none>                                                                                                    | >       |
| Ê      | Sag 1<br>2.58 ft                                                                                                    |         |
| Ê      | Sag 2<br><none></none>                                                                                                    |         |
| Ê      | Distance to Trees<br><none></none>                                                                                                    |         |
| Ê      | Guy wire @ ground<br><none></none>                                                                                                    |         |
| Ê      | Guy wire @ pole                                                                                                    | >       |
| _      | Ê                                                                                                    | ?       |

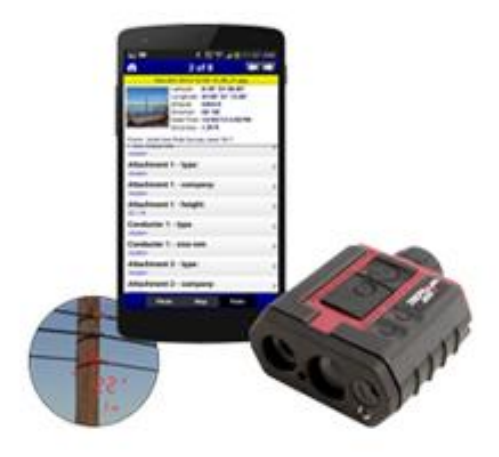

# QC and Export to Design Software

GeoJot's companion PC program, Core, will read in all the data from the field, organize it and allow report generation and file export.

- 19. Start a job in Core, choose the **Import Photos** tab and select which images to bring in (Figure 19), tap OK
- 20. On the Photo Editor tab, use the **Calibrate Measurement** icon to scale the image with the height measured in the field (Figure 20), tap OK
- 21. Use the **Measure Distance** function to accurately measure the separation between wires or any other dimension required (Figure 21)

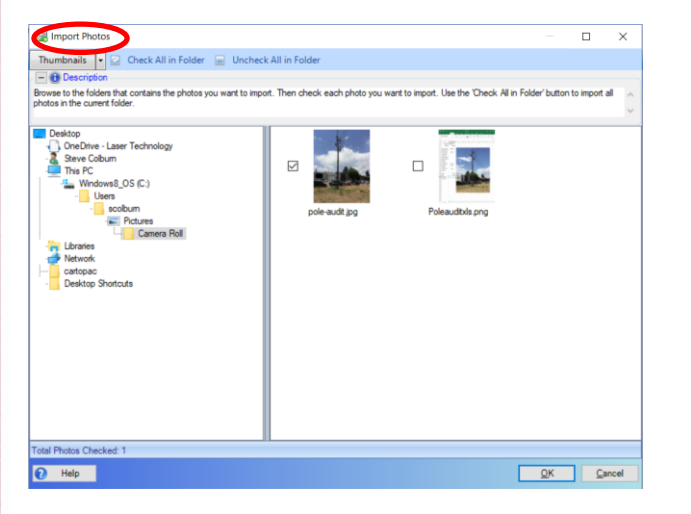

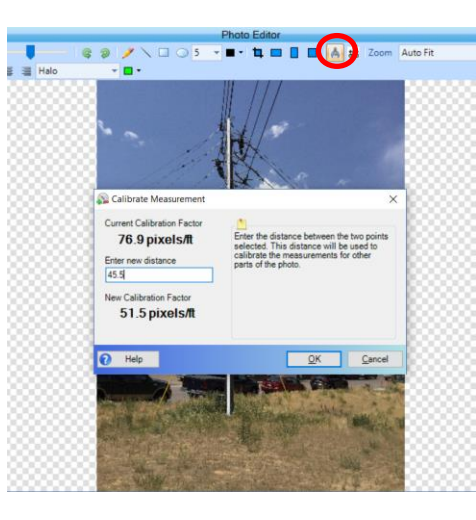

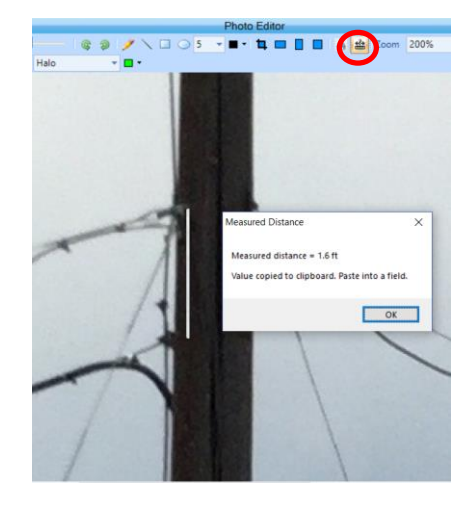

Figure 21

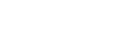

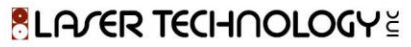

Figure 19

# QC and Export to Design Software

Core continued...

- 22. From the Data Editor tab, choose the **Map** view and confirm the location for the image is correct (Figure 22)
- 23. On the Select Output tab, choose which file formats to generate and tap the **Create Output** button (Figure 23). These files can then be imported into design software or a GIS

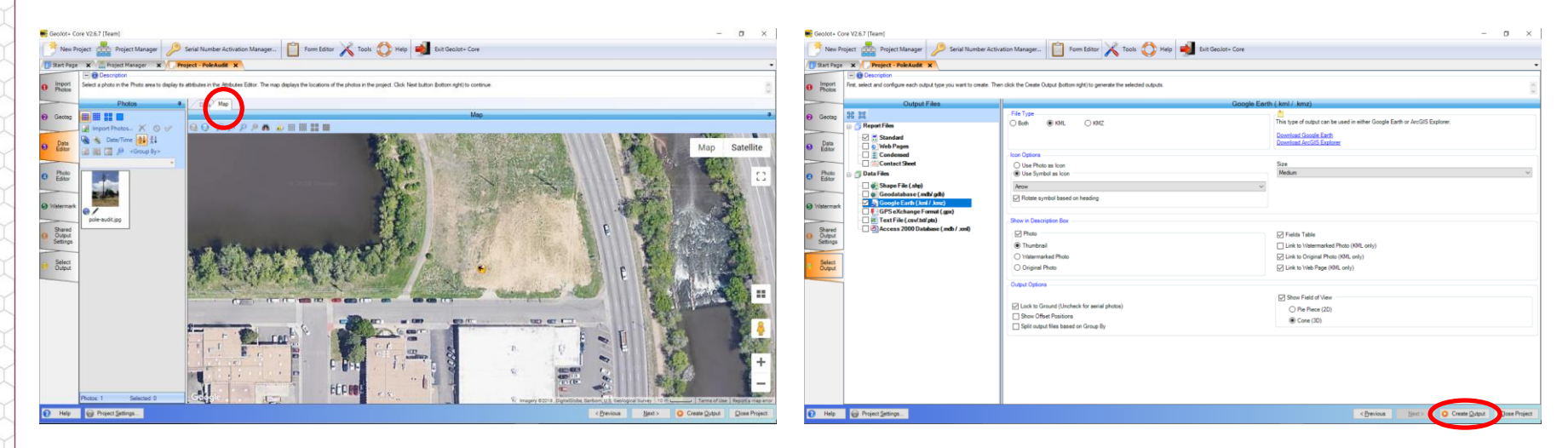

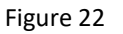

Figure 23

ELAVER LECHUOPORA

#### **Product Resources**

#### https://www.lasertech.com/TruPulse-Laser-Rangefinder.aspx

#### http://www.geospatialexperts.com/geojot/

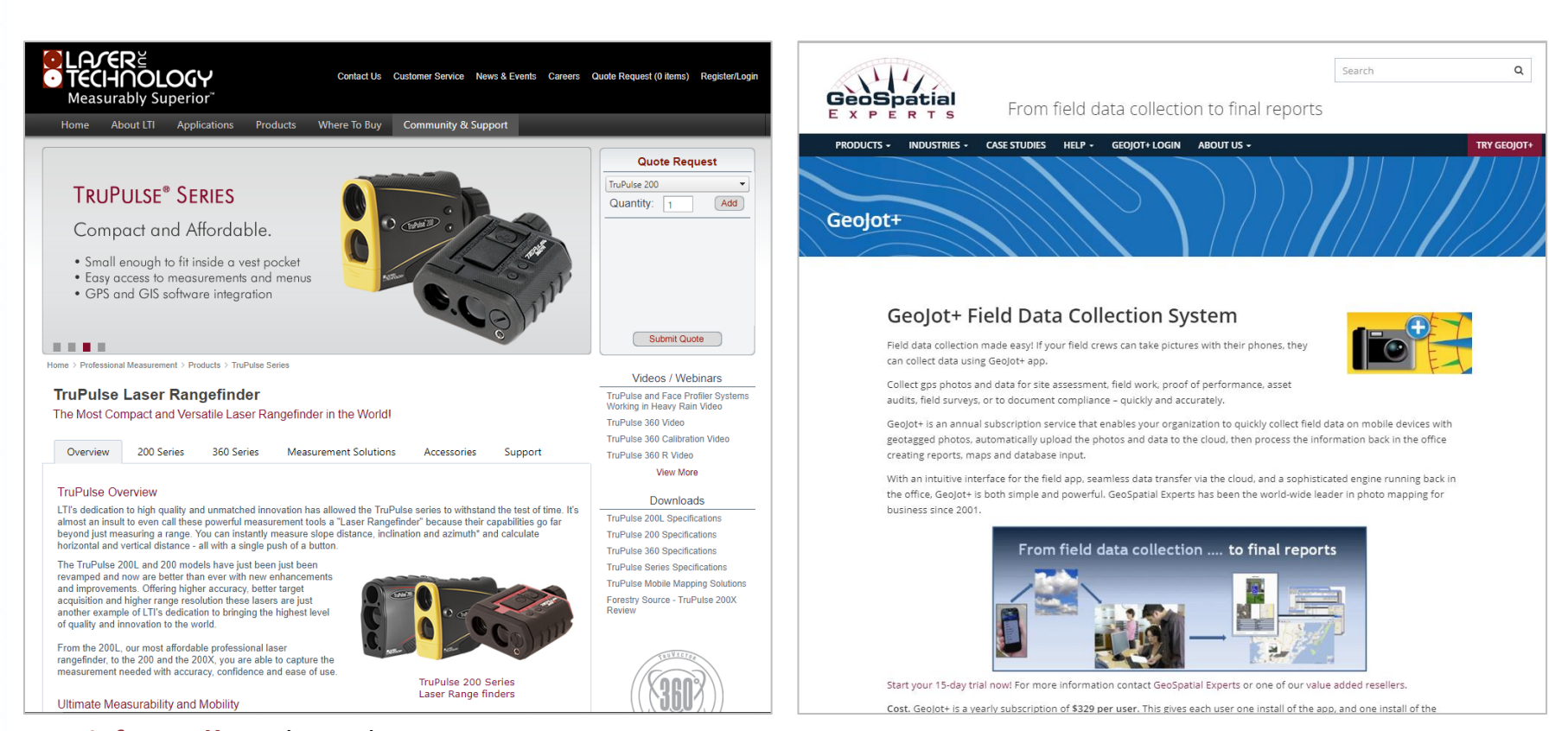

**Stay informed!** Find out about Laser Technology products, updates, and training resources by keeping track of us on FaceBook (/LaserTechnologyInc), Twitter (@LaserTechPro) and YouTube (/user/LaserTechPro)

BLATER TECHNOLOGY

### Contact Laser Technology, Inc.

# Questions regarding the interface of our laser products to GeoJot for Pole Audit?

#### Please contact us at:

1.800.280.6113 or 1.303.649.1000

#### info@lasertech.com

Laser Technology, Inc. 6912 S. Quentin St. Centennial, CO 80112

www.lasertech.com

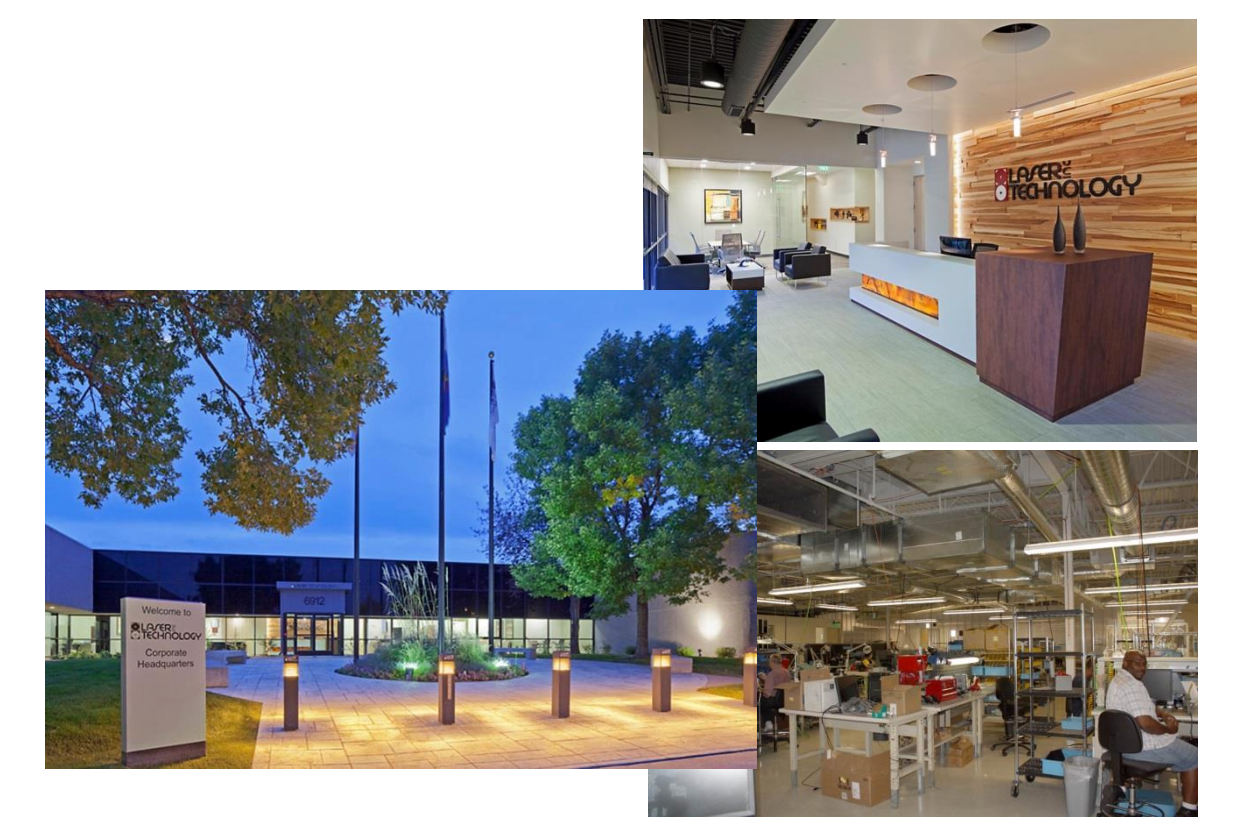

BLATER TECHNOLOGY